## Nissan Connect

## Service Menü

- 1. erste Raste am Zündschloss
- 2. nur Connect ist eingeschaltet
- 3. Radio läuft bzw. einschalten
- 4. Taste Setup am Gerät gedrückt halten.
- 5. 4x links u. 4x rechts u. 4x links (kleine Rasterung ca. Vierteldrehung)
- 6. Connect schaltet nach der letzten Raste in den Service Modus
- 7. Setup-Taste kann losgelassen werden.
- 8. zum Verlassen Setup-Taste kurz drücken, das Connect ist im Run-Modus

## Connect kann Geschwindigkeit anzeigen...

- 1. Motor starten
- 2. Systemmenue des Connect aufrufen
- 3. Menue "Systemzustand" wählen
- 4. Menue "Zustand laufende Systeme" wählen

Hier gibt es dann die Anzeige "Geschwindigkeit". Diese zeigt während der Fahrt die tatsächliche Geschwindigkeit (GPS) an, nicht identisch mit dem anzeigten Tachowert. Habe den im Connect angezeigten Wert mit einem weiteren GPS-Gerät geprüft. Die Werte im GPS-Gerät und im Connect waren identisch. So hat die Geschwindigkeitsanzeige (Tacho) in meinem Fahrzeug bis 100km/h eine konstante Voreile von 5km/h und steigert sich dann schnell auf einen Unterschied von 10km/h. Bei einem angezeigten Tachowert von 220km/h habe ich dann schließlich eine Abweichung von 12km/h, d.h. im Connect und auch auf meinem externen GPS-Gerät werden 208km/h angezeigt.

geklaut aus dem QashqaiForum

Permanent link: http://wiki.richter-ch.de/doku.php/wiki:auto:nissanconnect

Last update: 2017/06/08 08:34